【領収書の発行手順】

領収書は、申込サイトマイページにて発行が可能です。手順は次の通りです。① マイページへログインしてください。

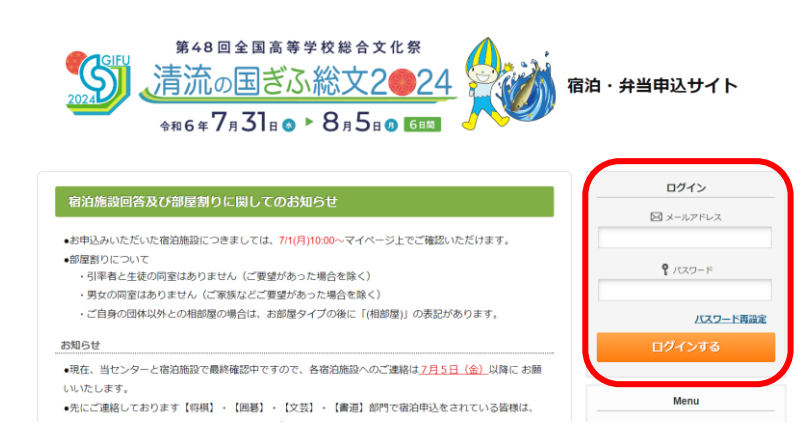

## ② 「支払」メニューをクリックしてください。

| X                                                               | ■ マイページ                                             |                                                                                                    |
|-----------------------------------------------------------------|-----------------------------------------------------|----------------------------------------------------------------------------------------------------|
| 🔺 トップページ                                                        |                                                     | 申込者:                                                                                                    |
| * マイページ                                                         | お申込が完了しますと、こ                                        | のページに申し込みされた項目が表示されます。                                                                                                    |
| 。 申込者情報変更                                                       | < 操作説明 >                                            |                                                                                                    |
| 🖾 メールアドレス変更                                                     | 申込者情報変更                                             | 申込者情報の変更ができます。                                                                                                    |
| ♪ バスワード変更                                                       | メールアドレス変更・<br>パスワード変更                               | このサイトにログインするメールアドレス・パスワード:                                                                                                    |
| • 予約申込                                                          | 支払                                                  | 宿泊決定通知後、「支払画面」に入り支払内容を確定し<br>がダウンロードできるようになります。<br>※支払選択を確定した後の、支払内容の変更はできませ.<br>※お支払い期間=7月1日(月)~7月12日(金)                       |
| <ul> <li>◆ 支払</li> <li>◆ 予約確認書・請求書</li> <li>■ お問い合わせ</li> </ul> | 予約確認書,請求書                                           | 宿泊・弁当申込完了後、申込確認書をPDFでダウンロー<br>す。<br>宿泊決定通知後は、予約回答書の発行ができます。<br>支払手続完了後は、請求書の発行が可能になります。<br>7月22日以降、宿泊予約確認書・お弁当引換券・宿泊輸設<br>できます。 |
| ③ 「支払履歴」をクリ                                                     | リックしてください                                           | ٥                                                                                                    |
| イベージ                                                            | 現在の申込・支払状況を表                                        | 表示しています。                                                                                                    |
| 」者情報変更                                                          | お支払いする場合は、今回<br>(既にお支払い方法を確認                        | 回お支払いをする項目にチェックを入れて、「お支払<br>Eしている項目は「支払選択済」と表示しています)                                                                            |
|                                                                 | 支払方法を銀行振込で確認                                        | Eした予約項目について、Web請求書を発行すること                                                                                                    |
| -ルアドレス変更<br>                                                    | 請求書を項目ごとに分割し<br>項目だけにチェックを入れ<br><u>請求書分割手順のマニュフ</u> | ンたい場合は、「全て支払をする」のチェックを外し<br>いて、支払内容を確定し、2枚目以降同様の操作を繰<br>7 <u>ルはこちら。</u>                                                         |
|                                                                 | ※支払選択を確定した後の                                        | 0、支払内容の変更はできません。                                                                                                    |
|                                                                 | そのため、支払確定後に                                         | は、請求書記載の支払内容も変更できませんので、ご                                                                                                    |
| 〕確認書・請求書                                                        | 支払履歴                                                | )                                                                                                    |
| <br>い合わせ                                                        |                                                     |                                                                                                    |

| 申込金額合計  | ¥4,000 |
|---------|--------|
| 既支払総額合計 | ¥ 0    |
| 未払額総合計  | ¥4,000 |

## ④ 「領収金額表示」をクリックしてください。

| 入金 | N00822 | 2024/07/01 | ¥2,000         | 銀行振込 |  |
|----|--------|------------|----------------|------|--|
| 入金 | N02059 | 2024/08/01 | ¥28,000        | 銀行振込 |  |
|    |        | ×          |                |      |  |
|    |        |            | <b>頏収金額表</b> 示 |      |  |

⑤ 領収証を発行する支払 No.にチェックを入れて、次へをクリックしてください。

|    |        | 戻る         |         | 次へ   | 1 |
|----|--------|------------|---------|------|---|
| 入金 | N02059 | 2024/08/01 | ¥28,000 | 銀行振込 |   |
| 入金 | N00822 | 2024/07/01 | ¥2,000  | 銀行振込 |   |
| 入金 | N00602 | 2024/07/10 | ¥3,000  | 銀行振込 |   |

⑥ 領収書に表示させる項目を選択し、宛名・但し書きを入力させてください。
 ※領収書を分割させたい場合は、チェックを外して、繰り返し操作ください。
 最後に「領収書表示」をクリックしてください。

**宛名をご記入のうえ、但し書きをお間違いのないよう選択**していただき、 領収書表示ボタンを押してください。

領収証を生徒・教員などで分割したい場合は、2枚目に分割する項目のチェックを外して領収書表示を行い、もう一度「支払履歴」画 面から同様に領収証発行操作をしてください。

| 領収証は 1度のみしか発行できません ので、お間違いのないようご注意ください。 |            |                                    |          |    |          |          |       |
|-----------------------------------------|------------|------------------------------------|----------|----|----------|----------|-------|
| 宛名 様                                    |            |                                    |          |    |          |          |       |
|                                         |            |                                    |          |    |          |          |       |
| No.                                     | 利用日        | 商品名                                | 単価       | 数量 | 小計       | 発行額      | 領収書表示 |
| N00441                                  | 2024/08/01 | バス(書道) 会場→美濃太田 [02・12]             | ¥ 1,000  | 1  | ¥ 1,000  | ¥ 1,000  |       |
| N00598                                  | 2024/08/01 | バス(書道) 会場→郡上八幡 [01・10]             | ¥ 1,000  | 1  | ¥ 1,000  | ¥ 1,000  |       |
| N00599<br>N00600                        | 2024/08/02 | 弁当(お茶付) 弁論                         | ¥ 1,000  | 2  | ¥2,000   | ¥2,000   |       |
| N00601<br>N02059                        | 2024/08/01 | 弁当(お茶付) 弁論                         | ¥ 1,000  | 2  | ¥2,000   | ¥2,000   |       |
| N00602<br>N00822<br>N02059              | 2024/07/28 | [C]ホテルコーヨー新館 シングル<br>教員男性1人 食事:2食付 | ¥ 16,000 | 1  | ¥ 16,000 | ¥ 16,000 |       |
| N02059                                  | 2024/07/28 | [C]ホテルコーヨー新館 シングル<br>生徒男性1人 食事:2食付 | ¥ 16 000 | 1  | ¥ 16,000 | ¥ 16,000 |       |
|                                         |            |                                    | V        |    |          |          |       |

戻る

領収書表示

⑦ 領収書が画面上に表示されますので、印刷または印刷機能の PDF 保存をお願いします。
 ※領収書は一度のみしか発行・表示されませんのでお間違えの無いようご注意ください。
 再表示も出来ませんので、確実に保存または印刷をお願いいたします。

|                      | 領 収 書                   | 2024/08/05 17:49:56<br>WEB 3409-040007-W000032-0005<br>東武トップツアーズ株式会社 岐阜支店 |
|----------------------|-------------------------|---------------------------------------------------------------------------|
| 宛名 東武 太              | <u>、郎 様</u>             |                                                                           |
| 金額 ¥6,000-           | :                       |                                                                           |
| 但し 第48回全国高<br>ご旅行代金と | 等学校総合文化祭 清流の国ぎふ総文<br>して | 2024                                                                      |
| 領収内容詳細               |                         |                                                                           |
| 支払方法                 | 支払金額                    | 支払日                                                                       |
| 銀行振込                 | ¥ 1,000                 | 2024年07月09日                                                               |

※WEB では非対応の発行内容をご希望の場合は、「発行依頼書」をダウンロードしセンター までメールにて送付ください。順次郵送させていただきますが、お時間がかかることもあり ますので何卒ご了承ください。

「発行依頼書」は、手順⑤のページにダウンロードボタンがあります。

| LI            |                 |              | 1             |    |  |  |
|---------------|-----------------|--------------|---------------|----|--|--|
|               |                 |              |               |    |  |  |
|               | 戻る              | 次へ           |               |    |  |  |
|               |                 |              |               |    |  |  |
|               |                 |              |               |    |  |  |
| 領収証をWEB発行では対応 | なできない方はこちらから発行体 | 依頼書を ダウンロードし | てメールにてご送付ください | ۱, |  |  |
| 領収証発行依頼書      |                 |              |               |    |  |  |